## 1. URL – <u>https://astihotel.co.kr</u>

## 2. Select "Language" and Click "Reservation"

https://astihotel.co.kr/

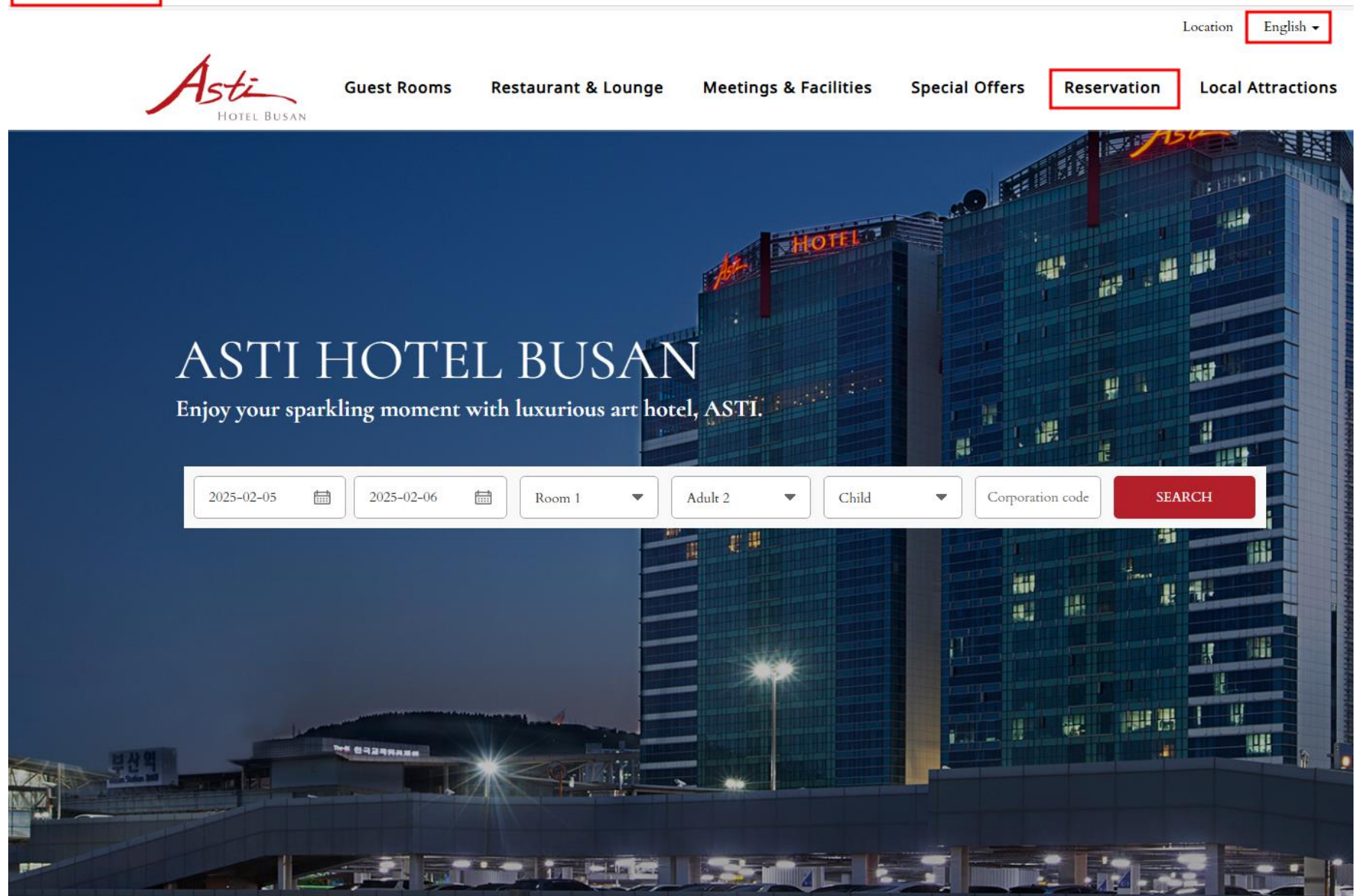

## 2. Corporation Code Click

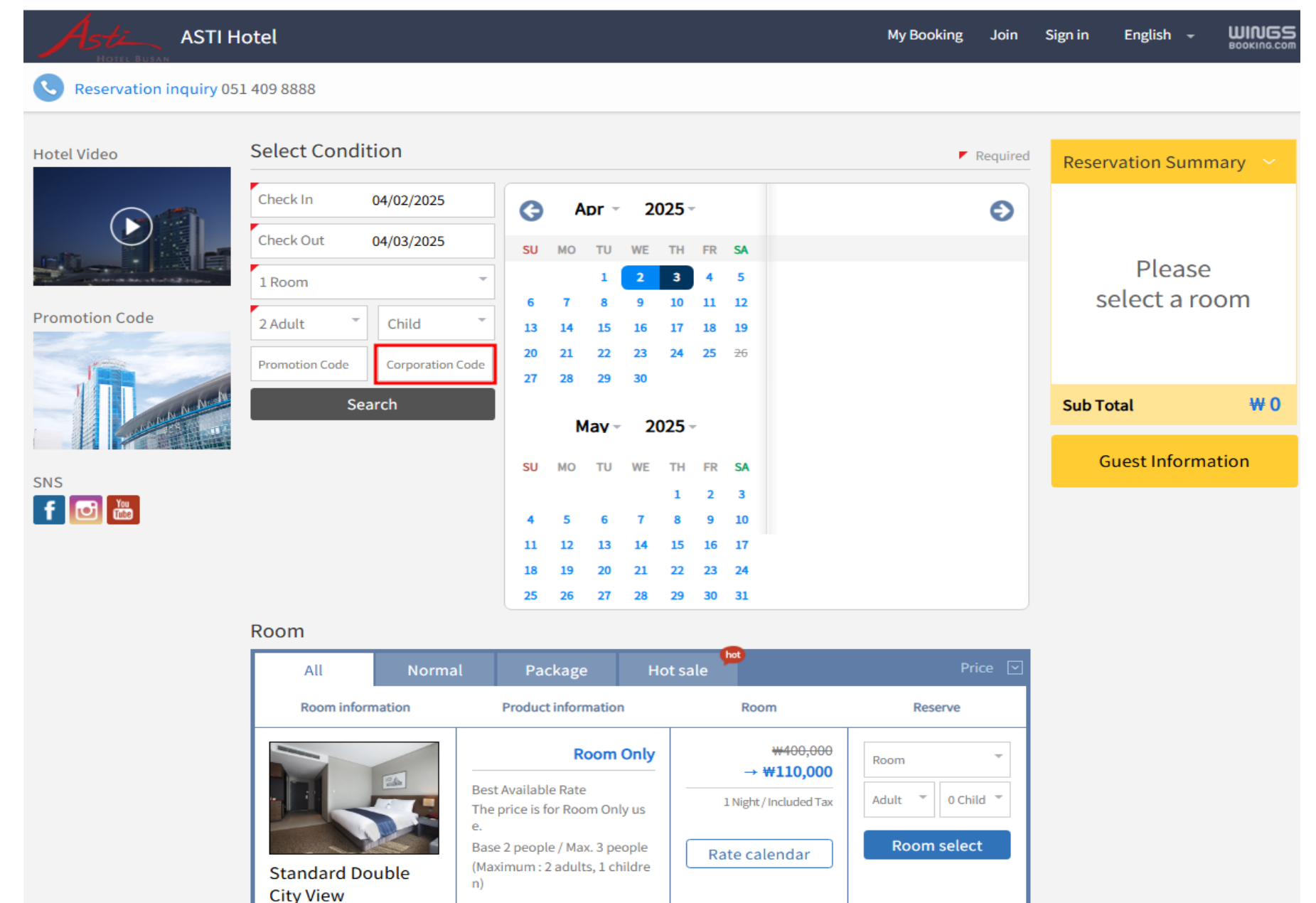

Free parking

## 3. PIANC Search and Confirm

| Astz ASTIH              | otel                                                                                                    |                                                                                                    |                                                                   |                                            |                                |            |
|-------------------------|----------------------------------------------------------------------------------------------------|----------------------------------------------------------------------------------------------------|-------------------------------------------------------------------|--------------------------------------------|--------------------------------|------------|
| Reservation inquiry 05. | 1 409 8888                                                                                                    |                                                                                                    |                                                                   |                                            |                                |            |
| Hotel Video             | Select Condition                                                                                                |                                                                                                    |                                                                   | Required                                   | Required Reservation Summary ~ |            |
| Promotion Code          | Check In 04/02/2025   Check Out 04/03/2025   SU MO   To m TU   We TH   Fromotion Code Corporation Code          |                                                                                                    |                                                                   | ×                                          | Pleas<br>select a              | se<br>room |
|                         | Please enter Corporation Code.<br>Search At check-in, an employee card or regarding document must be presented. |                                                                                                    |                                                                   |                                            | Sub Total                      | ₩0         |
| SNS                     | PIANC Search                                                                                                    |                                                                                                    |                                                                   |                                            | Guest Information              |            |
|                         | PIANC AGA BUSAN 2025                                                                                            |                                                                                                    |                                                                   |                                            |                                |            |
|                         |                                                                                                    | Conf                                                                                                    | ĩrm                                                               |                                            |                                |            |
|                         | Room                                                                                                    |                                                                                                    | -                                                                 |                                            |                                |            |
|                         | All Norm                                                                                                    |                                                                                                    |                                                                   | Price 🖂                                    |                                |            |
|                         | Room information                                                                                                | Product information                                                                                                    | Room                                                              | Reserve                                    |                                |            |
|                         | Standard Double<br>City View                                                                                    | Room Only<br>Best Available Rate<br>The price is for Room Only us<br>e.<br>Base 2 people / Max. 3 people<br>(Maximum : 2 adults, 1 childre<br>n) | ₩400,000<br>→ ₩110,000<br>I Night / Included Tax<br>Rate calendar | Room T<br>Adult T O Child T<br>Room select |                                |            |